# AAA &;証明書認証を使用したASDMでのセキ ュアクライアントIKEv2/ASAの設定

| 内容                                           |
|----------------------------------------------|
| <u>はじめに</u>                                  |
| <u>前提条件</u>                                  |
| <u>要件</u>                                    |
| 使用するコンポーネント                                  |
| ネットワーク図                                      |
| コンフィギュレーション                                  |
| ー<br>ASDMでの設定                                |
| <br>ステップ 1:VPNウィザードを開く                       |
|                                              |
| ーーーーーーーーーーーーーーーーーーーーーーーーーーーーーーーーーーーーー        |
|                                              |
| <u>ステップ 5 : 認証方式</u>                         |
| <u>手順 6:SAML設定</u>                           |
| <u>手順7:クライアントアドレス割り当て</u>                    |
| <u>ステップ8: ネットワーク名前解決サーバ</u>                  |
| <u>ステップ 9:NAT免除</u>                          |
| <u>ステップ 10:セキュアなクライアント展開</u>                 |
| <u>ステップ 11設定の保存</u>                          |
| <u>ステップ 12セキュアクライアントプロファイルの確認とエクスポート</u>     |
| <u>ステップ 13セキュアクライアントプロファイルの詳細の確認</u>         |
| <u>ステップ 14:ASA CLIでの設定の確認</u>                |
| <u>ステップ 15:暗号化アルゴリズムの追加</u>                  |
| <u>Windows Serverでの設定</u>                    |
| <u>ISEでの設定</u>                               |
| <u>ステップ1: デバイスの追加</u>                        |
| <u>ステップ 2:Active Directoryの追加</u>            |
| <u>ステップ3:アイデンティティソースシーケンスの追加</u>             |
| <u>ステップ4:ポリシーセットの追加</u>                      |
| <u>ステップ5: 認証ポリシーの追加</u>                      |
| <u>手順6: 許可ポリシーの追加</u>                        |
|                                              |
| <u>ステップ1:セキュアクライアントプロファイルのWin10 PC1へのコピー</u> |
| <u>ステップ2:VPN接続の開始</u>                        |
| <u>ステップ3: ASAでのSyslogの確認</u>                 |
| <u>ステップ4:ASAでのIPsecセッションの確認</u>              |
| <u>ステップ5: Radiusライブログの確認</u>                 |
| トラブルシュート                                     |
| <u>ステップ1:VPN接続の開始</u>                        |
| <u>ステップ2:CLIでのSyslogの確認</u>                  |
| <u>参考</u>                                    |

## はじめに

このドキュメントでは、ASDMとAAAおよび証明書認証を使用して、ASA上でIKEv2を介したセキ ュアクライアントを設定するために必要な手順について説明します。

# 前提条件

#### 要件

次の項目に関する知識があることが推奨されます。

- ・ Cisco Identity Services Engine(ISE)の設定
- Cisco適応型セキュリティ仮想アプライアンス(ASAv)の設定
- ・ Cisco Adaptive Security Device Manager(ASDM)の設定
- VPN認証のフロー

#### 使用するコンポーネント

このドキュメントの情報は、次のソフトウェアとハードウェアのバージョンに基づいています。

- Identity Services Engine仮想3.3パッチ1
- ・ 適応型セキュリティ仮想アプライアンス9.20(2)21
- Adaptive Security Device Manager(ASDM)7.20
- Cisco Secureクライアント5.1.3.62
- Windows Server 2016
- Windows 10

このドキュメントの情報は、特定のラボ環境にあるデバイスに基づいて作成されました。このド キュメントで使用するすべてのデバイスは、クリアな(デフォルト)設定で作業を開始していま す。本稼働中のネットワークでは、各コマンドによって起こる可能性がある影響を十分確認して ください。

## ネットワーク図

次の図は、このドキュメントの例で使用するトポロジを示しています。

Windows Server 2016で設定されるドメイン名は、このドキュメントの例で使用するad.remsystem.comです。

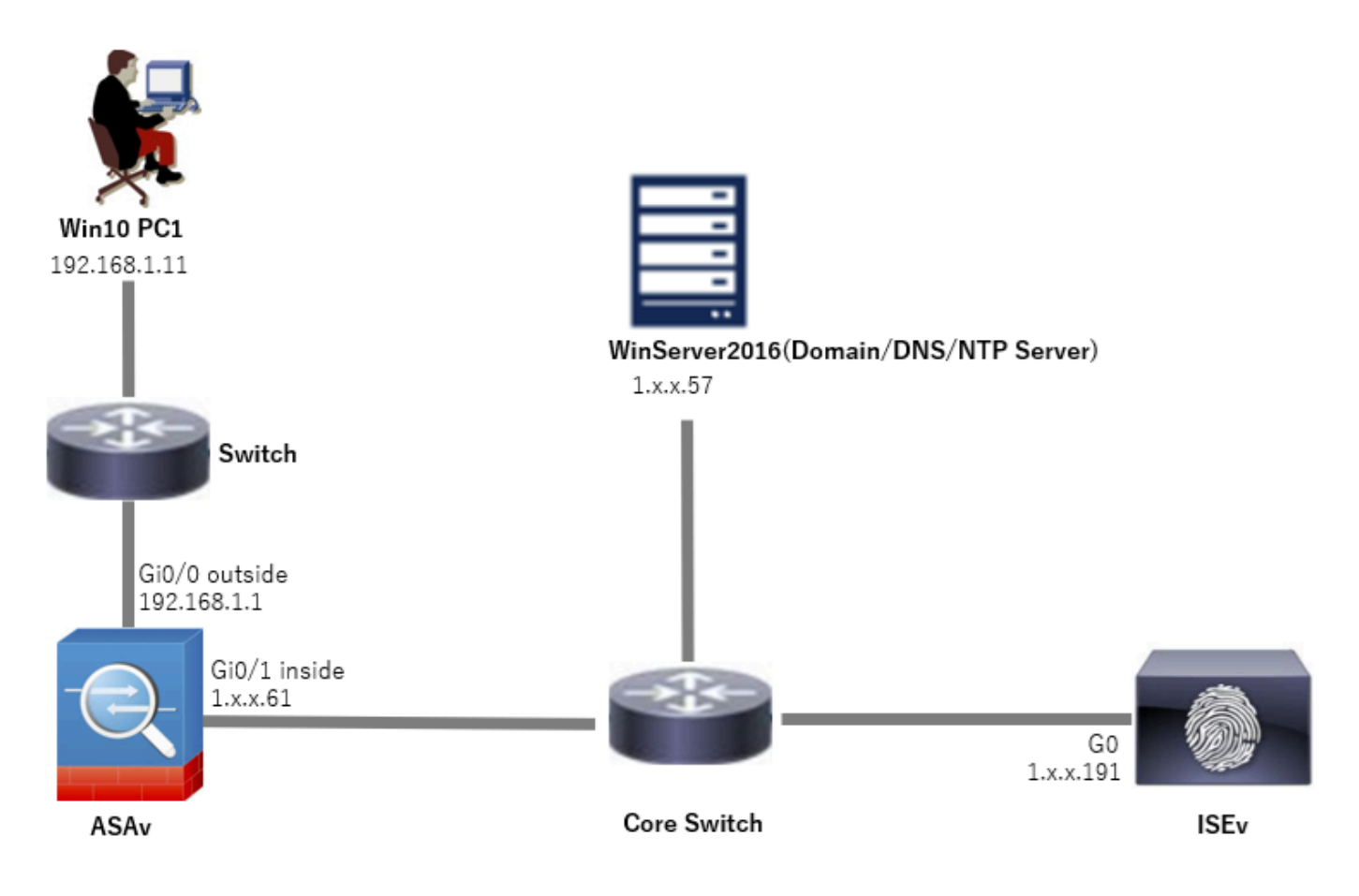

ネットワーク図

# コンフィギュレーション

ASDMでの設定

ステップ1:VPNウィザードを開く

Wizards > VPN Wizardsの順に移動し、Secure Client VPN Wizardをクリックします。

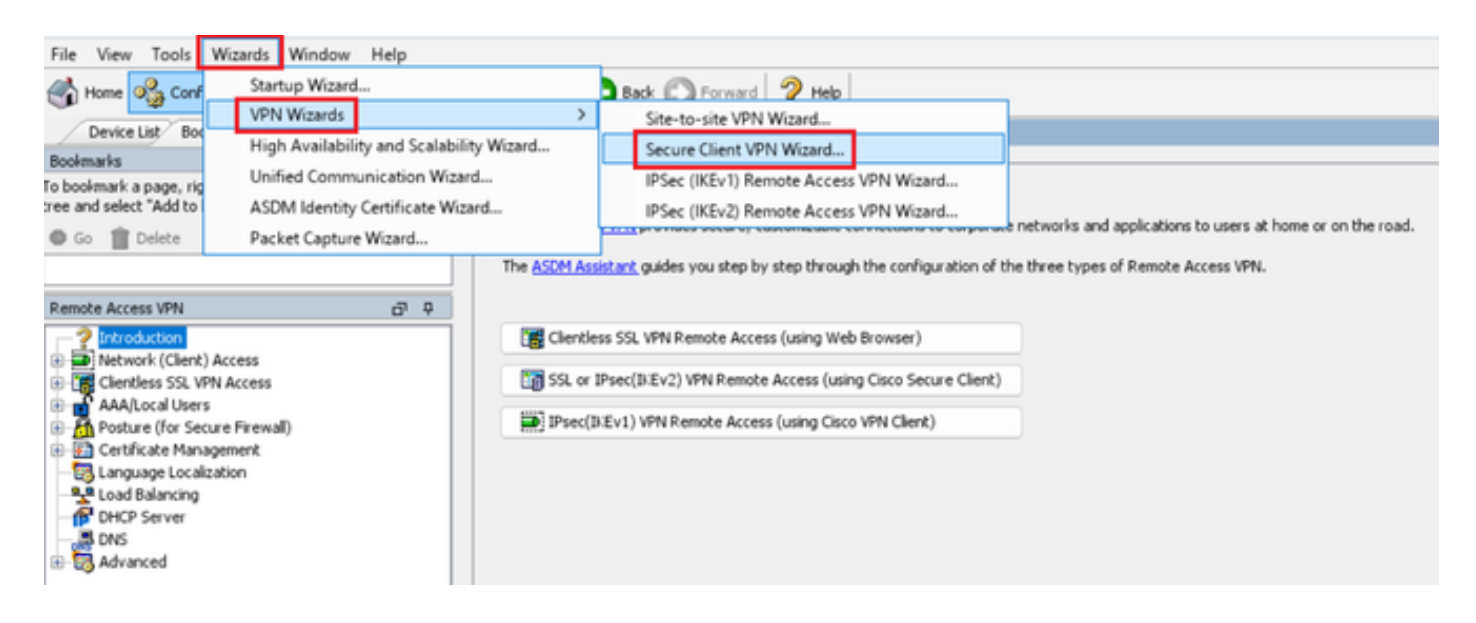

#### [Next] をクリックします。

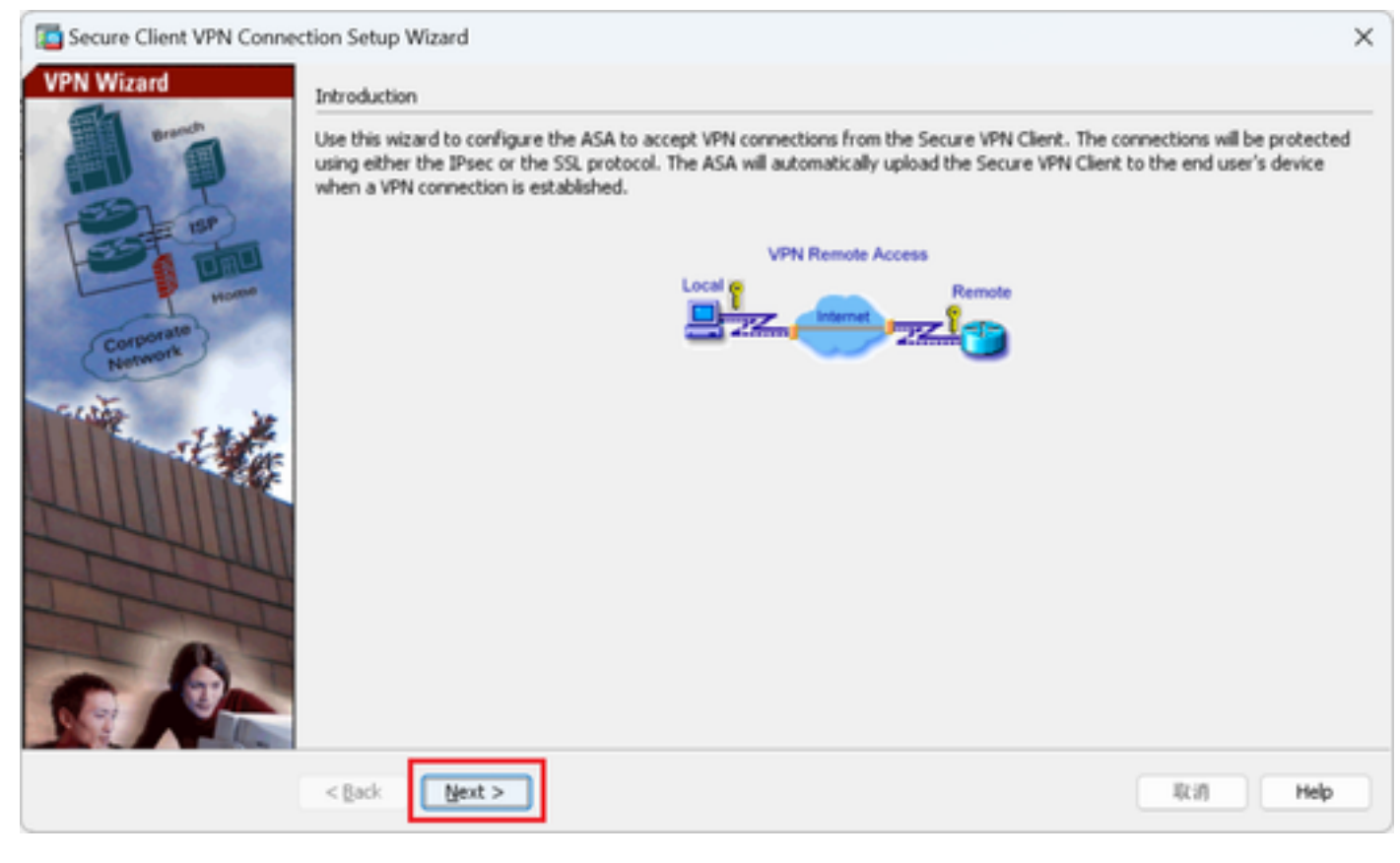

[次へ]ボタンをクリックします

ステップ2:接続プロファイルID

接続プロファイルの情報を入力します。 接続プロファイル名:vpn-ipsec-tunnel-grp VPNアクセスインターフェイス: outside

| Secure Client VPN Conne                                                                                                    | ction Setup Wizard                                                                                                    | × |
|----------------------------------------------------------------------------------------------------|----------------------------------------------------------------------------------------------------|---|
| Steps                                                                                                    | Connection Profile Identification                                                                                                    |   |
| <ol> <li>Introduction</li> <li>Connection Profile<br/>Identification</li> <li>VPN Protocols</li> <li>Client Images</li> <li>Authentication Methods</li> <li>SAML Configuration</li> <li>Client Address Assignme</li> <li>Network Name Resolutio<br/>Servers</li> <li>NAT Exempt</li> <li>Secure Client Deployme</li> <li>Summary</li> </ol> | This step allows you to configure a Connection Profile Name and the Interface the remote access users will access for VPN connections. Connection Profile Name: vpn-ipsec-tunnel-grp VPN Access Interface: outside v |   |
|                                                                                                    |                                                                                                    |   |
|                                                                                                    | < Back Next > 現別 Help                                                                                                    |   |

接続プロファイルID

## ステップ 3: VPN プロトコル

## IPsecを選択し、Addボタンをクリックして、新しい自己署名証明書を追加します。

| Secure Client VPN Conn                                                                                                    | ection Setup Wizard X                                                                                                    | Ta Manage Identity Certificates X                                                                                                    |
|----------------------------------------------------------------------------------------------------|----------------------------------------------------------------------------------------------------|----------------------------------------------------------------------------------------------------|
| Secure Client VPN Conn<br>Steps<br>1. Introduction<br>2. Connection Profile<br>Identification<br>3. VPN Protocols<br>4. Clent Images<br>5. Authentication Methods<br>6. SAML Configuration<br>7. Client Address Assignme<br>8. Network Name Resolutio<br>Servers | VPN Protocols     Secure Clerk can use either the IPsec or SSL protocol to protect the data traffic. Please select which protocol or protocols you     would like this connection profile to support.     SSL     SSL     Device Certificate     Device Certificate -     Device Certificate identifies the ASA to the remote access clerks. Certain Secure     Clerk features (Always-On, IPsec/IBEV2) require that valid device certificate be     available on the ASA. | Issued To Issued By Expiry Date Associated Trustpoints Usage Public Key Type Add<br>Show Details<br>Delete<br>Export<br>Install<br>Re-Erroll                                                                                                    |
| 9. NAT Exempt<br>10. Secure Clent Deployme<br>11. Summary                                                                                                    | Device Certricate:None ✓ Manage<br>< Back Next > Rain Help                                                                                                    | End:<br>Certificate Expiration Alerts<br>Send the first alert before : 60 (days) Set Default<br>Repeat Alert Interval : 7 (days)                                                                                                    |
|                                                                                                    |                                                                                                    | Weak Crypto Configurations         Permit Weak key sizes and Hash Algorithms         Public CA Enrollment         Get your Cisco A5A security applance up and running quickly with an SSL Advantage digital certificate from Entrust. Entrust offers Cisco customers a special promotional price for certificates and trial certificates for testing.         Enroll ASA SSL certificate with Entrust         Using a previously saved certificate signing request, erroll with Extrust.         ASDM Identity Certificate Ward         The Cisco ASDM Identity Certificate Ward assists you in creating a self-signed certificate that is required for launching ASDM through launcher.         Launch ASDM Identity Certificate Wizard         OK       Cancel |

## 自己署名証明書の情報を入力します。

トラストポイント名:vpn-ipsec-trustpoint

## キーペア:ipsec-kp

| Ta Add Identity Certificate X                                                                                       | 🔁 Add Key Pair X                    | < |
|----------------------------------------------------------------------------------------------------|-------------------------------------|---|
| Trustpoint Name: vpn-ipsec-trustpoint                                                                               | Key Type: ORSA OECDSA OEDDSA        |   |
| Import the identity certificate from a file (PKCS12 format with Certificate(s)+Private Key):                        |                                     |   |
| Decryption Passphrase:                                                                                              | Name: Use default key pair name     |   |
| File to Import From: Browse                                                                                         | O Enter new key pair name: lpsec-kp |   |
| • Add a new identity certificate:                                                                                   | Size: 4096 v                        |   |
| Key Pair: ipsec-lip 🗸 Show New                                                                                      | Usage: O General purpose O Special  |   |
| Certificate Subject DN: CN=ciscoasa Select                                                                          |                                     |   |
| Generate self-signed certificate     Act as local certificate authority and issue dynamic certificates to TLS-Proxy | Generate Now Cancel Help            |   |
|                                                                                                    |                                     |   |
| Advanced                                                                                                    |                                     |   |
| Enable CA flag in basic constraints extension                                                                       |                                     |   |
|                                                                                                    |                                     |   |
| Add Certificate Cancel Help                                                                                         |                                     |   |

自己署名証明書の詳細

## VPNプロトコルの設定を確認し、Nextボタンをクリックします。

| Secure Client VPN Conne | ction Setup Wizard                                                                                                    | ×   |
|-------------------------|----------------------------------------------------------------------------------------------------|-----|
| Steps                   | VPN Protocols Secure Client can use either the IPsec or SSL protocol to protect the data traffic. Please select which protocol or protocols would like this connection profile to support. SSL SSL Device Certificate Device Certificate identifies the ASA to the remote access clients. Certain Secure Client features (Always-On, IPsec/IXEV2) require that valid device certificate be available on the ASA. Device Certificate: vpn-ipsec-trustpoint:unstructuredNam Manage | you |
|                         | < gack Next > I(1) He                                                                                                    | P   |

VPNプロトコルの設定の確認

#### ステップ4:クライアントイメージ

# Addボタンをクリックしてセキュアなクライアントイメージを追加し、Nextボタンをクリックします。

| Secure Client VPN Conne                                                                                                    | ction Setup Wizard                                                                                                    | ×                                                                                                    |
|----------------------------------------------------------------------------------------------------|----------------------------------------------------------------------------------------------------|----------------------------------------------------------------------------------------------------|
| Steps                                                                                                    | Client Images                                                                                                    |                                                                                                    |
| Introduction     Connection Profile     Identification     VPN Protocols                                                                                                    | ASA can automatically upload the latest Secure Client package to the cl<br>A regular expression can be used to match the user-agent of a browse<br>You can also minimize connection setup time by moving the image used<br>the top of the list. | ient device when it accesses the enterprise network.<br>r to an image.<br>by the most commonly encountered operation system to |
| 4. Client Images<br>5. Authentication Methods                                                                                                    | 🕈 Add 🗹 Replace 📋 Delete 🛧 🗲                                                                                                    |                                                                                                    |
| <ol> <li>SAML Configuration</li> <li>Client Address Assignme</li> <li>Network Name Resolutio<br/>Servers</li> <li>NAT Exempt</li> <li>Secure Client Deployme</li> <li>Summary</li> </ol> | Image<br>disk0;/cisco-secure-client-win-5.1.3.62-webdeploy-k9.pkg                                                                                                    | Regular expression to match user-agent                                                                                         |
|                                                                                                    | You can download Secure Client packages from <u>Cisco</u> by searching 'Sec                                                                                                    | ure Mobility Client' or <u>click here</u> ,                                                                                    |
|                                                                                                    | < gack Next >                                                                                                    | Ikin Help                                                                                                    |

クライアントイメージ

ステップ 5:認証方式

Newボタンをクリックして新しいaaaサーバを追加し、Nextボタンをクリックします。

サーバグループ名:radius-grp

#### 認証プロトコル:RADIUS

- サーバIPアドレス:1.x.x.191
- インターフェイス:内部

| Secure Client VPN Cone                                                                                                    | rection Setup Witard                                                                                                    | ×       | Diversion Server Gr                                                                                                    | oup         | ×                                                                                                    | Secure Client VPN Conn | ection Setup Wizard                                                                                                    | >      |
|----------------------------------------------------------------------------------------------------|----------------------------------------------------------------------------------------------------|---------|----------------------------------------------------------------------------------------------------|-------------|----------------------------------------------------------------------------------------------------|------------------------|----------------------------------------------------------------------------------------------------|--------|
| 9 Seas<br>1. Selesaton<br>2. Convotion Hulle<br>Detertion<br>3. Hill Industria<br>4. Cher Sungel<br>4. Cher Sungel<br>5. Satz Carlgarion<br>7. Clert Adhess Anapone<br>5. Natt Carlly<br>18. Searc Clert Deployee<br>11. Search | Alchertostas Hellok<br>The dark bis van de holdstas of de aufbestudion norme<br>The and all on the Theur." butten to creat a sine array grap.<br>AAA form Ginag: [004] |         | Create a new adhertication server group containing one adhertication server.<br>To add more server its the group or dhange other AAA server settings, go to<br>Configuration > Denice Homesener > Usergl(AA > AA Server Groups.<br>Server Group Name:<br>Authertication Protocol:<br>Server IP Address:<br>Interface:<br>Interface:<br>Interface: |             | 29ge         Authorization Mellodi           1. beokatim         Excellantin           1. beokatim         Excellantin           1. Secon Cellantim         Excellantin           1. Secon Cellantim         Excellantin           1. Secon Cellantim         Excellantim           1. Secon Cellantim         Excellantim |                        | Authentization Methods<br>The step by support Phase* Authon to used a new prove<br>use call due half by Real* Authon to used a new prove<br>AAA Server Graup Catals<br>AAA Server Graup Catals<br>AAA Server Graup Catals<br>AAA Server Graup Catals<br>AAA Server Graup Catals<br>Server Server or IP Address : Defange Termon.<br>Termon. |        |
|                                                                                                    |                                                                                                    | BUT Hep | Server Secret Key:<br>Confirm Server Secret Key:<br>OK                                                                                                    | Cancel Help |                                                                                                    |                        | c(pá (jot)                                                                                                    | RIT HO |

認証方式

#### 手順 6:SAML設定

#### Nextボタンをクリックします。

| Secure Client VPN Conne                                                                                                    | ection Setup Wizard                                                                                                    | ×    |
|----------------------------------------------------------------------------------------------------|----------------------------------------------------------------------------------------------------|------|
| Steps                                                                                                    | SAML Configuration                                                                                                    |      |
| <ol> <li>Introduction</li> <li>Connection Profile<br/>Identification</li> <li>VPN Protocols</li> <li>Client Images</li> <li>Authentication Methods</li> <li>SAML Configuration</li> <li>Client Address Assignme</li> <li>Network Name Resolutio<br/>Servers</li> <li>NAT Exempt</li> <li>Secure Client Deployme</li> <li>Summary</li> </ol> | SAML Configuration This step allows you to configure a SAML and the authentication Method: AAA Server Group: radus-grp Use LOCAL if Server Group fails SAML Identity Provider SAML Server : None Manage |      |
|                                                                                                    |                                                                                                    |      |
|                                                                                                    | < Back Next > U(i)                                                                                                    | Help |

SAML設定

手順7:クライアントアドレス割り当て

Newボタンをクリックして新しいIPv4プールを追加し、Nextボタンをクリックします。

名前:vpn-ipsec-pool

開始IPアドレス:172.16.1.20

終了IPアドレス:172.16.1.30

## サブネットマスク:255.255.255.0

| Secure Client VPN Conne                                                                                                    | ection Setup Wizard                                                                                                    |                                                                                                    |                                                               | ×                         | Secure Client VPN Conne | ction Setup Wizard                                                                                                    |                                                                                                    |                                       |                         | ×        |
|----------------------------------------------------------------------------------------------------|----------------------------------------------------------------------------------------------------|----------------------------------------------------------------------------------------------------|---------------------------------------------------------------|---------------------------|-------------------------|----------------------------------------------------------------------------------------------------|----------------------------------------------------------------------------------------------------|---------------------------------------|-------------------------|----------|
| Steps   I. Introduction  C. Connection Profile Identification  VPM Protocols  C. Carlen Images  S. Authentication Nethods  S. Authentication Nethods  S. SAVIL Configuration  N. Clictent Address Assignment  N. Nat's Lempt  N. Nat's Lempt  S. Nat's Lempt  S. Secure Client Deployme  S. Summary  S. Summary  S. Summary  S. Summary  S. Secure Client Deployme  S. Summary  S. Summary  S. Summary  S. Secure Client Deployme  S. Summary  S. Summary  S. Secure Client Deployme  S. Summary  S. Summary  S. Secure Client Deployme  S. Summary  S. Secure Client Deployme  S. Summary  S. Secure Client Deployme  S. Summary  S. Secure Client Deployme  S. Secure Client Deployme  S. Secure Client  S. Secure Client  S. Secure Cli | Clerk Address Assignment This step allows you to create a new address pool or be assigned address from the pools when they cor IPv6 address pool is only supported for SSL connects IPv6 address Pool IPv6 address Pool IPv6 address | select an existing address<br>nect.<br>Add IPv4 Pool<br>Name:<br>Starting IP Address:<br>Subnet Mask:<br>OK | vpn-ipsec-pool<br>172.16.1.20<br>172.16.1.30<br>255.255.255.0 | 5. The Secure Clents will | Steps                   | Clerk Address Assignm<br>This step allows you to<br>be assigned addresses<br>IPv6 address pool is on<br>IP v4 Address Pool<br>Address Pool<br>Details of the select<br>Starting IP Address:<br>Ending IP Address:<br>Subnet Masis: | ent<br>create a new address pool or select<br>from the pools when they connect. W<br>w upported for SSL connection.<br>ool<br>exc-pool New<br>ed address pool<br>172.16.1.30<br>255.255.255.0 | t an existing address pool for IPv4 a | nd IPv6. The Secure Cle | nts will |
|                                                                                                    | <back next=""></back>                                                                                                    |                                                                                                    |                                                               | Riff Help                 |                         | < gack Next >                                                                                                    |                                                                                                    |                                       | Rif                     | Help     |

クライアントアドレスの割り当て

#### ステップ8:ネットワーク名前解決サーバ

#### DNSとドメインの情報を入力し、Nextボタンをクリックします。

DNSサーバ:1.x.x.57

#### ドメイン名:ad.rem-system.com

| Secure Client VPN Conne                                                                                                    | ction Setup Wizard                                                                                                    | × |
|----------------------------------------------------------------------------------------------------|----------------------------------------------------------------------------------------------------|---|
| Steps                                                                                                    | Network Name Resolution Servers                                                                                                    |   |
| <ol> <li>Introduction</li> <li>Connection Profile<br/>Identification</li> <li>VPN Protocols</li> <li>Client Images</li> <li>Authentication Methods</li> <li>SAML Configuration</li> <li>Client Address Assignme</li> <li>Network Name<br/>Resolution Servers</li> <li>NAT Exempt</li> <li>Secure Client Deployme</li> <li>Summary</li> </ol> | This step lets you specify how domain names are resolved for the remote user when accessing the internal network. DNS Servers: Domain Name: ad.rem-system.com |   |
|                                                                                                    | < gack Next > I(i) He                                                                                                    | þ |
|                                                                                                    |                                                                                                    |   |

ネットワーク名前解決サーバ

ステップ 9:NAT免除

Nextボタンをクリックします。

| Secure Client VPN Conne                                                                                                    | ction Setup Wizard                                                                                          | ×    |
|----------------------------------------------------------------------------------------------------|----------------------------------------------------------------------------------------------------|------|
| Steps                                                                                                    | NAT Exempt                                                                                                  |      |
| Introduction     Connection Profile     Identification     VPN Protocols     Client Images     Authentication Methods     SAML Configuration     Client Address Assignme     Network Name Resolutio     Servers     NAT Exempt     Secure Client Deployme     I. Summary | If network address translation is enabled on the ASA, the VPN traffic must be exempt from this translation. |      |
|                                                                                                    | < Back Next >                                                                                               | Help |

NAT免除

## ステップ 10:セキュアなクライアント展開

## Allow Web Launchを選択し、Nextボタンをクリックします。

| Secure Client VPN Conne                                                                                                    | ction Setup Wizard X                                                                                                    |
|----------------------------------------------------------------------------------------------------|----------------------------------------------------------------------------------------------------|
| Steps                                                                                                    | Secure Client Deployment                                                                                                    |
| Introduction     Connection Profile     Identification     VPN Protocols                                                                                                    | Secure Client program can be installed to a client device by one of the following two methods:<br>1) Web launch - On accessing the ASA using a Web Browser, the Secure Client package will be automatically installed;<br>2) Pre-deployment - Manually install the Secure Client package.                                                                                                    |
| <ol> <li>Client Images</li> <li>Authentication Methods</li> <li>SAML Configuration</li> <li>Client Address Assignme</li> <li>Network Name Resolutio<br/>Servers</li> <li>NAT Exempt</li> </ol> | Allow Web Launch     Caution: Web launch is global setting, it affects all connections. Secure Client SSL connections and clientless SSL connections will     NOT work if it is turned off.     For pre-deployment, please remember to include the client profile 'disk0:/vpn-ipsec-tunnel-grp_client_profile.xml' from the ASA     in your Secure Client package, otherwise IPsec connection will NOT work. |
| 10. Secure Client<br>Deployment<br>11. Summary                                                                                                    |                                                                                                    |
|                                                                                                    | < gack Next > It if Help                                                                                                    |

#### ステップ 11設定の保存

#### Finishボタンをクリックして、設定を保存します。

| Secure Client VPN Conne | ction Setup Wizard                                                                                                    |                                                                                                    | × 🖾 Warning ×                                                                                                    |
|-------------------------|----------------------------------------------------------------------------------------------------|----------------------------------------------------------------------------------------------------|----------------------------------------------------------------------------------------------------|
| VPN Wizard              | Summary<br>Here is the summary of the configuration.                                                                                                    |                                                                                                    | ASDM received messages below when one or more of the commands below were sent to the ASA. [OK]<br>means success, [ERROR] means failure, [INPO] means information and [WARNING] means warning<br>[OK] in local nod von-inser-nool 172.16.1.20-172.16.1.30 mask 255.255.255.0                                                                                                    |
|                         | Name Summary Name/Allas of the Connection Profile VPN Access Interface Device Digital Certificate VPN Proceos Enabled Secure Clent Images Authentication Server Group SAML Address Pool for the Clent DNS Network Address Translation | Value<br>vpn-ipsec-tunnel-grp<br>outside<br>vpn-ipsec-turspoint:unstructuredName=ciscoasa, CN<br>IPsec only<br>1 package<br>radius-grp<br>Server:<br>Authentication Method: asa<br>172:16.1.30<br>Server:<br>Domain Name:<br>The protected traffic can be subjected to network address<br>translation | [01] 9 Kolajson spredse toppinger-tunnel-grap_clent_profile_mith_to ASA         [02] 1 wite cleart profile "dialo/typn-ipsec-tunnel-grap_clent_profile_straft to ASA         [03] webugin         [04] any connect profiles syn-ipsec-tunnel-grap_clent_profile_dialo(typn-ipsec-tunnel-grap_clent_profile_straft         [05] asa-server radus-grap protocol radus         [05] asa-server radus-grap (nside) host 1.1 · |
|                         | < Back Einish                                                                                                    | Rin He                                                                                                    | Close                                                                                                    |

設定の保存

#### ステップ 12セキュアクライアントプロファイルの確認とエクスポート

Configuration > Remote Access VPN > Network (Client) Access > Secure Client Profileの順に移動 し、Editボタンをクリックします。

| Ele Verw Tools Wigards Window Help                                                                                                    |                                                           |                            |                                 |                                                 |  |  |  |  |
|----------------------------------------------------------------------------------------------------|-----------------------------------------------------------|----------------------------|---------------------------------|-------------------------------------------------|--|--|--|--|
| Device List Boolemarks                                                                                                    | Configuration > Remote Access VPN > Network (Client) Acce | ss > Secure Client Profile |                                 |                                                 |  |  |  |  |
| Boltmarks       OP       A         To boltmark sop, right-dation a node in the nanigation<br>tree and select "Add to boltmarks".       This panel is used to manage Secure Clert Profess and perform group assignment for Secure Clert version 2.5 or later. You can select a profe to edit, change group or to delete. You can select the "Add button to add a new profile. Pressing the limport or Export button is for<br>igoad and download of clert profess between local mathew and device.         Image field a introduced with the Secure Molity Solution. This field contains different profile usage field as introduced with the Secure Molity Solution. This field contains different profile usage in Secure Clert version 3.0 and later.         Remote Access VM       Image Group Policy (intege Group Policy (intege Group Po |                                                           |                            |                                 |                                                 |  |  |  |  |
| Network (Client) Access                                                                                                    | Profile Name                                              | Profile Usage              | Group Policy                    | Profile Location                                |  |  |  |  |
| Secure Clent Connection Profiles     Secure Clent Customization(Localization     Secure Clent Profile     Secure Clent Strikere                                                                                                    | vpn-psec-turnel-grp_client_profile                        | AnyConnect VPN Profile     | GroupPolicy_upn-ipsec+unnel-grp | (disk0:/vpn-ipsec-tunnel-grp_client_sxofile.xml |  |  |  |  |

セキュアクライアントプロファイルの編集

プロファイルの詳細を確認します。

- 表示名(必須):ciscoasa(IPsec)IPv4
- FQDNまたはIPアドレス:192.168.1.1
- ・ プライマリプロトコル:IPsec

| Secure Client Profile Editor - v                                                                             | pn-ipsec-tunnel-grj        | p_client_profile |            |                   |      |               | Server List Entry                                            |                                |                          |                        |                                                                                | )               | × |
|----------------------------------------------------------------------------------------------------|----------------------------|------------------|------------|-------------------|------|---------------|--------------------------------------------------------------|--------------------------------|--------------------------|------------------------|--------------------------------------------------------------------------------|-----------------|---|
| Profile: vpn-ipsec-tunne                                                                                     | el-grp_client_pr           | rofile           |            |                   |      |               | Server Load Balanci                                          | ngServers SCEP M               | ible Certificate Pinning |                        |                                                                                |                 |   |
| Uts<br>- O Preferences (Part 1)<br>- O Preferences (Part 2)                                                  | Server List                | Server List      |            |                   |      |               | Primary Server Display Name (required) Occasia (Proc) IPv4   |                                |                          | Connection Information | an<br>I≫ac √                                                                   |                 |   |
| Centrate Servers<br>Centrate Priving<br>Centrate Having<br>Centrate Having<br>Centrate Having<br>Server Lief | Hodname<br>Contains (1974) | Hot Address      | User Group | Backup Serve List | SCDP | Moble Satting | Poplay Name  <br>Poplar of JP Ad<br>192,048-1-1<br>Group UPL | Backsp Servers<br>Host Address | Uter Group               | Primary Protocol       | Prec   rrng 3/2 Negotiation (5 gateway only)  Add  Phore Up  Phore Down Delate | [AP-AnyConnett] |   |
|                                                                                                    |                            |                  |            |                   |      |               |                                                              |                                | OK.                      | Canoel                 |                                                                                |                 |   |

セキュアクライアントプロファイルの確認

## Exportボタンをクリックして、プロファイルをローカルPCにエクスポートします。

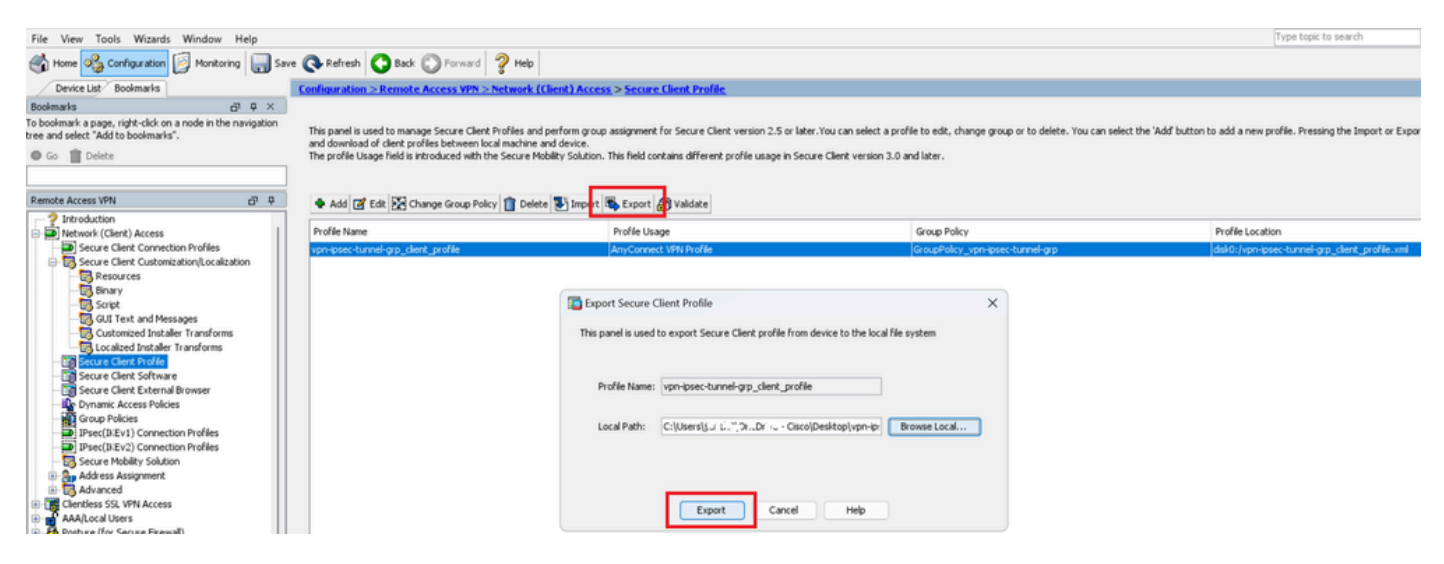

セキュアクライアントプロファイルのエクスポート

#### ステップ 13セキュアクライアントプロファイルの詳細の確認

#### ブラウザでセキュアクライアントプロファイルを開き、ホストのプライマリプロトコルがIPsecで あることを確認します。

```
\u00ed 
\u00ed 
\u00ed 
\u00ed 
\u00ed 
\u00ed 
\u00ed 
\u00ed 
\u00ed 
\u00ed 
\u00ed 
\u00ed 
\u00ed 
\u00ed 
\u00ed 
\u00ed 
\u00ed 
\u00ed 
\u00ed 
\u00ed 
\u00ed 
\u00ed 
\u00ed 
\u00ed 
\u00ed 
\u00ed 
\u00ed 
\u00ed 
\u00ed 
\u00ed 
\u00ed 
\u00ed 
\u00ed 
\u00ed 
\u00ed 
\u00ed 
\u00ed 
\u00ed 
\u00ed 
\u00ed 
\u00ed 
\u00ed 
\u00ed 
\u00ed 
\u00ed 
\u00ed 
\u00ed 
\u00ed 
\u00ed 
\u00ed 
\u00ed 
\u00ed 
\u00ed 
\u00ed 
\u00ed 
\u00ed 
\u00ed 
\u00ed 
\u00ed 
\u00ed 
\u00ed 
\u00ed 
\u00ed 
\u00ed 
\u00ed 
\u00ed 
\u00ed 
\u00ed 
\u00ed 
\u00ed 
\u00ed 
\u00ed 
\u00ed 
\u00ed 
\u00ed 
\u00ed 
\u00ed 
\u00ed 
\u00ed 
\u00ed 
\u00ed 
\u00ed 
\u00ed 
\u00ed 
\u00ed 
\u00ed 
\u00ed 
\u00ed 
\u00ed 
\u00ed 
\u00ed 
\u00ed 
\u00ed 
\u00ed 
\u00ed 
\u00ed 
\u00ed 
\u00ed 
\u00ed 
\u00ed 
\u00ed 
\u00ed 
\u00ed 
\u00ed 
\u00ed 
\u00ed 
\u00ed 
\u00ed 
\u00ed 
\u00ed 
\u00ed 
\u00ed 
\u00ed 
\u00ed 
\u00ed 
\u00ed 
\u00ed 
\u00ed 
\u00ed 
\u00ed 
\u00ed 
\u00ed 
\u00ed 
\u00ed 
\u00ed 
\u00ed 
\u00ed 
\u00ed 
\u00ed 
\u00ed 
\u00ed 
\u00ed 
\u00ed 
\u00ed 
\u00ed 
\u00ed
```

セキュアクライアントプロファイルの詳細

#### ステップ14:ASA CLIでの設定の確認

#### ASA CLIでASDMによって作成されたIPsec設定を確認します。

// Defines a pool of addresses
ip local pool vpn-ipsec-pool 172.16.1.20-172.16.1.30 mask 255.255.255.0

// Defines radius server
aaa-server radius-grp protocol radius
aaa-server radius-grp (inside) host 1.x.x.191
timeout 5

// Define the transform sets that IKEv2 can use crypto ipsec ikev2 ipsec-proposal AES256 protocol esp encryption aes-256 protocol esp integrity sha-256 sha-1 crypto ipsec ikev2 ipsec-proposal AES192 protocol esp encryption aes-192 protocol esp integrity sha-256 sha-1 crypto ipsec ikev2 ipsec-proposal AES protocol esp encryption aes protocol esp integrity sha-256 sha-1 crypto ipsec ikev2 ipsec-proposal 3DES protocol esp encryption aes protocol esp integrity sha-256 sha-1 crypto ipsec ikev2 ipsec-proposal DES protocol esp encryption aes protocol esp integrity sha-256 sha-1

```
// Configures the crypto map to use the IKEv2 transform-sets
crypto dynamic-map SYSTEM_DEFAULT_CRYPTO_MAP 65535 set ikev2 ipsec-proposal AES256 AES192 AES 3DES DES
crypto map outside_map 65535 ipsec-isakmp dynamic SYSTEM_DEFAULT_CRYPTO_MAP
crypto map outside_map interface outside
```

// Defines trustpoint
crypto ca trustpoint vpn-ipsec-trustpoint
enrollment self
subject-name CN=ciscoasa
keypair ipsec-kp
crl configure

// Defines self-signed certificate
crypto ca certificate chain vpn-ipsec-trustpoint
certificate 6651a2a2
308204ed 308202d5 a0030201 02020466 51a2a230 0d06092a 864886f7 0d01010b

ac76f984 efd41d13 073d0be6 f923a9c6 7b quit

// IKEv2 Policies
crypto ikev2 policy 1
encryption aes-256
integrity sha256
group 5
prf sha256
lifetime seconds 86400
crypto ikev2 policy 10

encryption aes-192 integrity sha256 group 5 prf sha256 lifetime seconds 86400 crypto ikev2 policy 20 encryption aes integrity sha256 group 5 prf sha256 lifetime seconds 86400 crypto ikev2 policy 40 encryption aes integrity sha256 group 5 prf sha256 lifetime seconds 86400 // Enabling client-services on the outside interface crypto ikev2 enable outside client-services port 443 // Specifiies the certificate the ASA uses for IKEv2 crypto ikev2 remote-access trustpoint vpn-ipsec-trustpoint // Configures the ASA to allow Cisco Secure Client connections and the valid Cisco Secure Client images webvpn enable outside enable anyconnect image disk0:/cisco-secure-client-win-5.1.3.62-webdeploy-k9.pkg 1 anyconnect profiles vpn-ipsec-tunnel-grp\_client\_profile disk0:/vpn-ipsec-tunnel-grp\_client\_profile.xml anyconnect enable tunnel-group-list enable // Configures the group-policy to allow IKEv2 connections and defines which Cisco Secure Client profile group-policy GroupPolicy\_vpn-ipsec-tunnel-grp internal group-policy GroupPolicy\_vpn-ipsec-tunnel-grp attributes wins-server none dns-server value 1.x.x.57 vpn-tunnel-protocol ikev2 default-domain value ad.rem-system.com webvpn anyconnect profiles value vpn-ipsec-tunnel-grp\_client\_profile type user // Ties the pool of addressess to the vpn connection tunnel-group vpn-ipsec-tunnel-grp type remote-access tunnel-group vpn-ipsec-tunnel-grp general-attributes address-pool vpn-ipsec-pool authentication-server-group radius-grp default-group-policy GroupPolicy\_vpn-ipsec-tunnel-grp tunnel-group vpn-ipsec-tunnel-grp webvpn-attributes group-alias vpn-ipsec-tunnel-grp enable

ステップ15:暗号化アルゴリズムの追加

ASA CLIで、グループ19をIKEv2ポリシーに追加します。

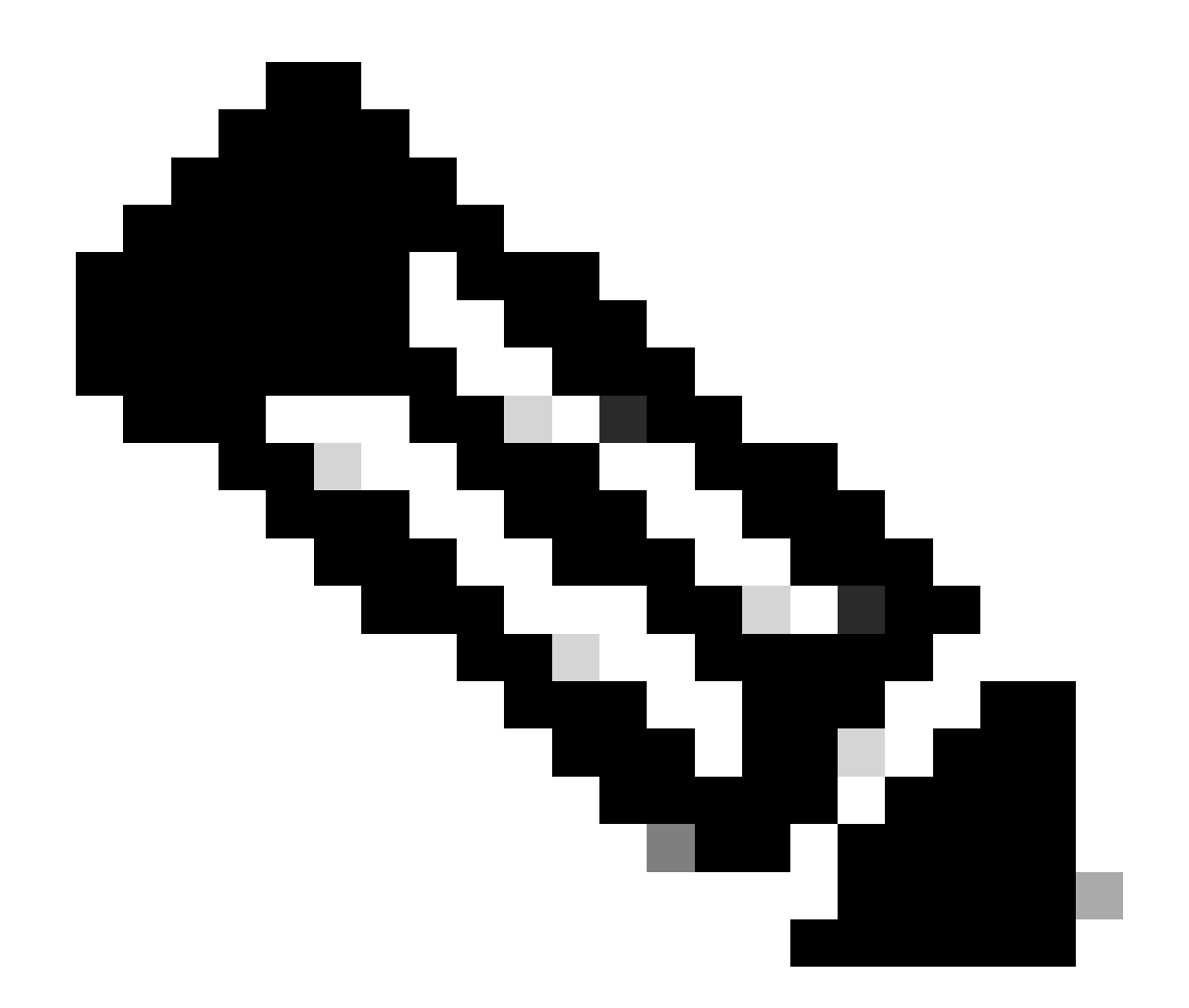

注:IKEv2/IPsec接続に関して、Cisco Secure Clientではバージョン4.9.00086以降、Diffie-Hellman(DH)グループ2、5、14、および24をサポートしていません。この変更により、 暗号化アルゴリズムの不一致が原因で接続エラーが発生する可能性があります。

ciscoasa(config)# crypto ikev2 policy 1
ciscoasa(config-ikev2-policy)# group 19
ciscoasa(config-ikev2-policy)#

Windows Serverでの設定

VPN接続用のドメインユーザを追加する必要があります。 Active Directory Users and Computersに移動し、Usersをクリックします。ドメインユーザとしてvpnuserを追加します。

| Active Directory Users and Computers                                                                                                    |                                                                                                    |                                                                                                    |                                                     |                                     |                                |                                                                                                    |
|----------------------------------------------------------------------------------------------------|----------------------------------------------------------------------------------------------------|----------------------------------------------------------------------------------------------------|-----------------------------------------------------|-------------------------------------|--------------------------------|----------------------------------------------------------------------------------------------------|
| File Action View Help                                                                                                    |                                                                                                    |                                                                                                    |                                                     |                                     |                                |                                                                                                    |
| 💠 🔶 📶 🤾 🗂 🗙 🗊 🕢 🕞 🖬 🗂 % % 🖤 i                                                                                                    | 2 🔌                                                                                                    |                                                                                                    |                                                     |                                     |                                |                                                                                                    |
| Active Directory Users and Computers winserver.ad.rem-s<br>Active Directory Users and Computers winserver.ad.rem-s<br>Administra<br>Administra | ator<br>ODC Passwor<br>shers<br>Domain Con<br>count<br>DDC Passwor<br>count<br>DDC Passwor<br>Ser<br>Proxy<br>dmins<br>omputers<br>ontrollers<br>wests<br>sers<br>Admins<br>Key Admins<br>Read-only Di<br>icy Creator O<br>ns<br>Users<br>Domain Con<br>dmins | In user Properties Member Of Remote control General Address Von user Inst name: Last name: Digolay name: Digolay name: Cescription: Offige: Lecpal: Lecpal: Web page: | Dial-in Env<br>Remote Desktop Sr<br>Account Profile | viorment envices Profile Telephones | ? X Sessions COM+ Organization | t for administering the computer/domain<br>s group can have their passwords replicated to<br>s group are permitted to publish certificates to<br>s group that are domain controllers may be cl<br>managed by the system.<br>s group cannot have their passwords replicate<br>stors Group<br>o are permitted to perform dynamic updates o<br>ninistrators of the domain<br>trollers in the domain<br>trollers in the domain<br>sts<br>s<br>group can perform administrative actions on<br>s group are Read-Only Domain Controllers in t<br>s group are modify group policy for the domain<br>t for guest access to the computer/domain<br>s group can perform administrative actions on<br>s group are afforded additional protections ag<br>roup can access remote access properties of u<br>s group are Read-Only Domain Controllers in t<br>ninistrators of the schema |

```
ドメインユーザの追加
```

## Domain AdminsとDomain Usersのメンバにドメインユーザを追加します。

| vpn user Properties           |                                                             |                                    | ?            | ×   | vpn user Properties          |                                      |             |                  | ?                  | $\times$ |
|-------------------------------|-------------------------------------------------------------|------------------------------------|--------------|-----|------------------------------|--------------------------------------|-------------|------------------|--------------------|----------|
| Remote control                | Remote [                                                    | Desktop Services Profile           | 00           | M+  | Remote control               | Remote Desktop Services Profile      |             |                  | CON                | M+       |
| Member Of<br>General Address  | Dial-in<br>Account                                          | Profile Telephones                 | Organization |     | General Address<br>Member Of | Account<br>Dial-in                   | Profile     | Telephones       | Organiz<br>Session | ation    |
| Liter locon name:             |                                                             |                                    |              |     | Mambar of:                   |                                      | _           |                  |                    | -        |
| vpnuser                       |                                                             | @ad.rem-system.com                 |              | ~   | Name                         | Active Direct                        | tory Domain | Services Folder  |                    | ٦.       |
| User logon name (pre-         | Windows 200                                                 | 0):                                |              |     | Domain Admins                | ad.rem-syste                         | m.com/Use   | ers              |                    |          |
| AD\                           |                                                             | vpnuser                            |              |     | Domain Users                 | ad.rem-syste                         | m.com/Use   | ers              |                    |          |
| Account gptions:              | je password a<br>inge password<br>expires<br>using reversib | t next logon<br>d<br>le encryption |              | ~   | Add Primary group:           | Remove<br>Domain Users<br>There is r | no need to  | change Primary   | group unle         | 55       |
| Ne <u>v</u> er <u>End of:</u> | Monday .                                                    | June 10, 2024                      |              | ]   | Set Filling's Group          | you have<br>applicatio               | Macintosh   | clients or POSID | (-compliant        | t        |
| O                             | ( (                                                         | Cancel Apply                       | Н            | elp | (                            | )K                                   | Cancel      | Apply            | He                 | ф        |

ドメイン管理者とドメインユーザー

## ISEでの設定

## ステップ1:デバイスの追加

#### Administration > Network Devicesの順に移動し、AddbuttonをクリックしてASAvデバイスを追加 します。

| Network Devices                                               | Network Device Groups                              | Network Device Profiles | External RADIUS S | ervers RA                        | DIUS Server Sequences |
|---------------------------------------------------------------|----------------------------------------------------|-------------------------|-------------------|----------------------------------|-----------------------|
| Network Devices<br>Default Device<br>Device Security Settings | Network Device<br>Network D<br>Name<br>Description | evices                  |                   |                                  |                       |
|                                                               | IP Addre                                           | is ∨ * IP : 1.0000.61   | √ 32 ⊗<br>∽ (j    |                                  |                       |
|                                                               | Model Nam                                          | e                       | Ŷ                 |                                  |                       |
|                                                               | Network De                                         | vice Group              |                   |                                  |                       |
|                                                               | Location                                           | All Locations           | ~                 | Set To Default<br>Set To Default |                       |
|                                                               | Device Typ                                         | e All Device Types      | ~                 | Set To Default                   |                       |
|                                                               |                                                    | RADIUS Authentication   | Settings          |                                  |                       |
|                                                               | Pro                                                | tocol RADIUS            |                   | Hide                             |                       |
|                                                               |                                                    |                         |                   |                                  |                       |

デバイスの追加

## ステップ 2: Active Directoryの追加

Administration > External Identity Sources > Active Directoryの順に移動し、Connectiontabをクリックし、Active DirectoryをISEに追加します。

- ・ 結合ポイント名: AD\_Join\_Point
- ・ Active Directoryドメイン:ad.rem-system.com

| ≡  | tesce Identity Services | Administration / Identity Management                                                                                                    |  |
|----|-------------------------|----------------------------------------------------------------------------------------------------|--|
| н  | Bookmarks               | S Groups External Identity Sources Settings                                                                                                    |  |
| 11 | Dashboard               |                                                                                                    |  |
| 1H | Context Visibility      | ixternal Identity Sources         Connection         Allowed Domains         PassiveID         Groups         Attributes         Advanced Settings |  |
| *  | Operations              | Certificate Authenticat                                                                                                    |  |
| -0 | Policy                  | Active Directory ad.rem-system.com                                                                                                    |  |
| 80 | Administration          | AD_Join_Point                                                                                                    |  |

Active Directoryの追加

| =       | diada Identity Services | Engine Administration / Identity Management                                                        |
|---------|-------------------------|----------------------------------------------------------------------------------------------------|
| н       | Bookmarks               | Identities Groups External Identity Sources Identity Source Sequences Settings                     |
| 11      | Dashboard               |                                                                                                    |
| 15<br>0 | Context Visibility      | External Identity Sources Connection Allowed Domains PassiveID Groups Attributes Advanced Settings |
| - %     | Operations              | Certificate Authenticat                                                                            |
| -0      | Policy                  | Select Groups From Directory                                                                       |
| 80      | Administration          | AD_Join_Point         Add Group         Control Assist ad.rem-system.com/S-1-5-32-579              |

Groupsタブに移動し、Select Groups From Directoryドロップダウンリストからグループを選択します。

Select Groups from Directory

#### [グループの取り出し]ドロップダウンリストをクリックします。Checkad.rem-

system.com/Users/Domain Computersandad.rem-system.com/Users/Domain ユーザを選択し、 [OK] をクリックします。

| =  | dentity Services   | Engine              |         |                                           |           |                                          |               | ×     | A type |
|----|--------------------|---------------------|---------|-------------------------------------------|-----------|------------------------------------------|---------------|-------|--------|
|    |                    | Identifies Groups F | Sel     | lect Directory Group                      | S         |                                          |               |       |        |
|    | Bookmarks          | > Li Geroncare Ab   | This di | ialog is used to select groups from the I | Directory | γ.                                       |               |       |        |
| 12 | Dashboard          | Active Directo      | Do      | main ad.rem-system.com                    |           |                                          |               |       |        |
| 15 | Context Visibility | AD_Join_Poin        |         | Name .<br>Filter F                        | SID .     | Type ALL<br>Filter                       |               |       |        |
| ×  | Operations         | C LDAP              |         | Petrime Groups                            | trieved   |                                          |               |       |        |
| -0 | Policy             |                     |         |                                           |           |                                          |               |       |        |
| 10 | Administration     | RSA SecuriD         |         | Name                                      | ^         | Group SID                                | Group Type    |       |        |
| -  | Work Centers       | SAML Id Provide     | 0       | ad.rem-system.com/Users/DnsAdmins         |           | \$-1-5-21-4193742415-4133520026-20462399 | DOMAIN LOCAL  | ^     |        |
|    |                    | C Social Login      | -       | ad.rem-system.com/Users/DnsUpdateProx     | Ý         | 5-1-5-21-4193742415-4133520026-20462399  | GLOBAL        |       |        |
| •  | Interactive Help   |                     |         | ad.rem+system.com/Users/Domain Admins     | _         | 5+1+5+21+4193742415+4133520026+20462399  | GLOBAL        |       |        |
|    |                    |                     |         | ad rem-system.com/Users/Domain Compo      | ers.      | 5-1-5-21-4193742415-4133520028-20482399  | CLOBAL CLOBAL |       |        |
|    |                    |                     | -       | ad rem-system com/Users/Domain Guests     |           | 5-1-5-21-4193742415-4133520026-20442399  | CLOBAL        |       |        |
|    |                    |                     |         | ad.rem-system.com/Users/Domain Users      |           | 5-1-5-21-4193742415-4133520026-20462399  | GLOBAL        |       |        |
|    |                    |                     |         | ad.rem+system.com/Users/Enterprise Adm    | ina.      | 5-1-5-21-4193742415-4133520026-20462399  | UNIVERSAL     | 10.00 |        |
|    |                    |                     | 0       | ad.rem-system.com/Users/Enterprise Key J  | Admins    | 5-1-5-21-4193742415-4133520026-20462399  | UNIVERSAL     |       |        |
|    |                    |                     | 0       | ad.rem+system.com/Users/Enterprise Read   | -only     | 5+1+5+21+4193742415+4133520026+20462399  | UNIVERSAL     | 1     |        |
|    |                    |                     |         | ad.rem+system.com/Users/Group Policy Cr   | eator     | 5-1-5-21-4193742415-4133520026-20462399  | GLOBAL        |       |        |
|    |                    |                     | <       |                                           | -         |                                          |               | • Ť   |        |
|    |                    |                     |         |                                           |           |                                          |               |       |        |
|    |                    |                     |         |                                           |           |                                          | Cancer        | ur .  |        |
|    |                    |                     |         |                                           |           |                                          |               |       |        |

ドメインコンピューターとユーザーの追加

ステップ3:アイデンティティソースシーケンスの追加

Administration > Identity Source Sequencesの順に移動し、Identity Source Sequenceを追加します。

- 名前: Identity\_AD
- ・ 認証検索リスト:AD\_Join\_Point

| ≡                  | dentity Services                              | Engine                                                                                                    |                                                                                                  | Administration / Id                                                   | lentity Management |
|--------------------|-----------------------------------------------|----------------------------------------------------------------------------------------------------|--------------------------------------------------------------------------------------------------|-----------------------------------------------------------------------|--------------------|
| Щ                  | Bookmarks                                     | Identities Groups                                                                                                    | External Identity Sources                                                                        | Identity Source Sequences                                             | Settings           |
| 10<br>10           | Dashboard<br>Context Visibility               | Identity Source Sequence                                                                                                    | equence                                                                                          |                                                                       |                    |
| *<br>U<br>40<br>El | Operations Policy Administration Work Centers | V Identity Source                                                                                                    | e Sequence<br>dentity_AD                                                                         |                                                                       |                    |
| 9                  | Interactive Help                              | Certificate Ba     Select Certific                                                                                                    | ased Authentication                                                                              | ~                                                                     |                    |
|                    |                                               | <ul> <li>Authenticatio</li> <li>A set of ider</li> <li>Available</li> <li>Internal E</li> <li>Internal C</li> <li>Guest Us</li> <li>All_AD_J</li> </ul> | n Search List<br>tity sources that will be accessed i<br>indpoints<br>Isers<br>ers<br>oin_Points | n sequence until first authentication se<br>Selected<br>AD_Join_Point | ucceeds            |

アイデンティティソースシーケンスの追加

#### ステップ4:ポリシーセットの追加

Policy > Policy Setsの順に移動し、+ をクリックしてポリシーセットを追加します。

- ・ポリシーセット名:VPN\_Test
- 条件:DEVICE Device Type はすべてのデバイスタイプと同じ
- •許可されるプロトコル/サーバシーケンス:デフォルトのネットワークアクセス

| ≡  | dentity Services Engineer | ne                       | Policy / Policy Set |                              | A Evaluation          | Mode <b>= Days</b> Q | ۵      | 0       | Ф   А |
|----|---------------------------|--------------------------|---------------------|------------------------------|-----------------------|----------------------|--------|---------|-------|
| Щ  | Bookmarks                 | Policy Sets              |                     |                              | Reset                 | Reset Policyset Hit  | counts |         | Save  |
| 51 | Dashboard                 | + Status Policy Set Name | Description         | Conditions                   | Allowed Protocols / S | Server Sequence      | Hits   | Actions | View  |
| 10 | Context Visibility        | Q Search                 |                     |                              |                       |                      |        |         |       |
| ×  | Operations                | VDN Test                 |                     | DEVICE-Device Type EQUALS AI | Default Network Acce  | P55 0 1              | 20     | sêt.    |       |
| 0  | Policy                    | ALIATION                 |                     | The Device Types             |                       | <i>v</i> +           | 50     | £\$1    | ·     |

```
ポリシーセットの追加
```

#### ステップ5:認証ポリシーの追加

Policy Setsに移動し、VPN\_Testをクリックして認証ポリシーを追加します。

- ルール名:VPN\_Authentication
- 条件:ネットワークアクセスデバイスのIPアドレスが1.x.x.61と等しい
- 使用:Identity\_AD

| ∨Authenticati | ion Policy(2)      |                                                    |             |      |         |
|---------------|--------------------|----------------------------------------------------|-------------|------|---------|
| 🕂 Statu       | is Rule Name       | Conditions                                         | Use         | Hits | Actions |
| Q Sear        | ch                 |                                                    |             |      |         |
|               | r                  |                                                    | Identity_AD |      |         |
| 0             | VPN_Authentication | Network Access Device IP Address EQUALS 1.171.1.61 | > Options   |      | Ś       |
| 認証ポリシ         | 一の追加               |                                                    |             |      |         |

手順6:許可ポリシーの追加

Policy Setsに移動し、VPN\_Testをクリックして認可ポリシーを追加します。

- ルール名:VPN\_Authorization
- 条件:Network\_Access\_Authentication\_Passed
- 結果:PermitAccess

| ∨Autho | rization | Policy(2)         |   |                                      |              |     |                  |     |      |         |
|--------|----------|-------------------|---|--------------------------------------|--------------|-----|------------------|-----|------|---------|
|        |          |                   |   |                                      | Results      |     |                  |     |      |         |
| ŧ      | Status   | Rule Name         |   | Conditions                           | Profiles     |     | Security Groups  |     | Hits | Actions |
| Q      | Searc    | h                 |   |                                      |              |     |                  |     |      |         |
|        | 0        | VPN_Authorization | = | Network_Access_Authentication_Passed | PermitAccess | 0 + | Select from list | 0 + | 10   | ŝ       |
| 許可ポ    | リシ-      | ーの追加              |   |                                      |              |     |                  |     |      |         |

# 確認

# ステップ1:セキュアクライアントプロファイルのWin10 PC1へのコピー

セキュアクライアントプロファイルをC:\ProgramData\Cisco\Cisco Secure Client\VPN\Profileディ レクトリにコピーします。

| ← → • ↑ 📙      | > This PC > Local Disk (C:) > ProgramData > Cisco | > Cisco Secure Client | t > VPN > Profile > |
|----------------|---------------------------------------------------|-----------------------|---------------------|
| 1 O ist server | Name                                              | Date modified         | Туре                |
| Quick access   | MgmtTun                                           | 5/17/2024 8:42 AM     | File folder         |
| Desktop        | vpn-ipsec-tunnel-grp_client_profile               | 5,773/2024 12:48 AM   | XML Document        |
|                | AnyConnectProfile.xsd                             | ,'1./2024 1:12 PM     | XSD File            |

## ステップ2:VPN接続の開始

エンドポイントで、Cisco Secure Clientを実行し、ユーザ名とパスワードを入力して、Cisco Secure Clientが正常に接続されていることを確認します。

| Sisco Secure Client - 🗆 🗙                                                     |          |         |   | Sisco Secure Client   ciscoasa (IPsec) IPv4                                                  | S Cisco Secure Client | -                                                                               |  | ×          |     |
|-------------------------------------------------------------------------------|----------|---------|---|----------------------------------------------------------------------------------------------|-----------------------|---------------------------------------------------------------------------------|--|------------|-----|
| AnyConnect VPI:<br>Please enter your username and pa<br>discoasa (IPsec) IPv4 | issword. | Connect |   | Please enter your username and password.<br>Group: vpn-ipsec-tunnel-grp<br>Username: vpnuser | ~                     | AnyConnect VPH:<br>Connected to discoasa (IPsec) IPv4.<br>discoasa (IPsec) IPv4 |  | Disconnect | _   |
|                                                                               |          |         | _ | Password:                                                                                    |                       | 00:00:05                                                                        |  | I          | Pv4 |
|                                                                               |          |         |   | OK Canc                                                                                      | el                    |                                                                                 |  |            |     |

Connection succeeded

## ステップ3:ASAでのSyslogの確認

syslogで、IKEv2接続が成功したことを確認します。

#### <#root>

May 28 20xx 08:xx:20: %ASA-5-750006: Local:192.168.1.1:4500 Remote:192.168.1.11:50982 Username:vpnuser New Connection Established

May 28 20xx 08:xx:20: %ASA-6-751026: Local:192.168.1.1:4500 Remote:192.168.1.11:50982 Username:vpnuser

## ステップ4:ASAでのIPsecセッションの確認

show vpn-sessiondb detail anyconnectコマンドを実行して、ASAでのIKEv2/IPsecセッションを確認します。

#### <#root>

ciscoasa#

show vpn-sessiondb detail anyconnect

Session Type: AnyConnect Detailed

Username : vpnuser Index : 23 Assigned IP : 172.16.1.20 Public IP : 192.168.1.11 Protocol : IKEv2 IPsecOverNatT AnyConnect-Parent License : AnyConnect Premium Encryption : IKEv2: (1)AES256 IPsecOverNatT: (1)AES256 AnyConnect-Parent: (1)none Hashing : IKEv2: (1)SHA256 IPsecOverNatT: (1)SHA256 AnyConnect-Parent: (1)none Bytes Tx : 840 Bytes Rx : 52408 Pkts Tx : 21 Pkts Rx : 307 Pkts Tx Drop : 0 Pkts Rx Drop : 0 Group Policy : GroupPolicy\_vpn-ipsec-tunnel-grp Tunnel Group : vpn-ipsec-tunnel-grp Login Time : 08:13:20 UTC Tue May 28 2024 Duration : 0h:10m:10s Inactivity : 0h:00m:00s VLAN Mapping : N/A VLAN : none Audt Sess ID : 01aa003d0001700066559220 Security Grp : none IKEv2 Tunnels: 1 IPsecOverNatT Tunnels: 1 AnyConnect-Parent Tunnels: 1 AnyConnect-Parent: Tunnel ID : 23.1 Public IP : 192.168.1.11 Encryption : none Hashing : none Auth Mode : userPassword Idle Time Out: 30 Minutes Idle TO Left : 19 Minutes Client OS : win Client OS Ver: 10.0.15063 Client Type : AnyConnect Client Ver : 5.1.3.62 IKEv2: Tunnel ID : 23.2 UDP Src Port : 50982 UDP Dst Port : 4500 Rem Auth Mode: userPassword Loc Auth Mode: rsaCertificate Encryption : AES256 Hashing : SHA256 Rekey Int (T): 86400 Seconds Rekey Left(T): 85790 Seconds PRF : SHA256 D/H Group : 19 Filter Name : Client OS : Windows Client Type : AnyConnect IPsecOverNatT: Tunnel ID : 23.3 Local Addr : 0.0.0.0/0.0.0.0/0/0 Remote Addr : 172.16.1.20/255.255.255.255/0/0 Encryption : AES256 Hashing : SHA256 Encapsulation: Tunnel Rekey Int (T): 28800 Seconds Rekey Left(T): 28190 Seconds Idle Time Out: 30 Minutes Idle TO Left : 29 Minutes Bytes Tx : 840 Bytes Rx : 52408 Pkts Tx : 21 Pkts Rx : 307

ステップ 5:Radiusライブログの確認

ISE GUIでOperations > RADIUS > Liveの順に移動し、vpn認証のライブログを確認します。

| ≡   | dentity Services E | Engine                    |               |         |        |               |              | Operations / RADIL    | JS                             |                               |                          | ه ۵        | aluation Mode 🥅 Days | ۵ ۵         | ۲         | ۹   ۹       |
|-----|--------------------|---------------------------|---------------|---------|--------|---------------|--------------|-----------------------|--------------------------------|-------------------------------|--------------------------|------------|----------------------|-------------|-----------|-------------|
| н   | Bookmarks          | Live Logs Live Sessions   |               |         |        |               |              |                       |                                |                               |                          |            |                      |             |           |             |
|     | Dashboard          |                           |               |         |        |               |              |                       |                                |                               |                          |            |                      |             |           |             |
| N   | Context Visibility | Misconfigured Supplicants |               |         | Mis    | configured Ne | twork Device | es 📀                  | RADIUS Drops                   |                               | <b>Client Stopped Re</b> | sponding 🔘 |                      |             | Repeat C  | ounter 📀    |
| *   | Operations         | 0                         |               |         |        | 0             | )            |                       | 0                              |                               | 0                        |            |                      |             | (         | 0           |
| Ð   | Policy             |                           |               |         |        |               |              |                       |                                |                               |                          | Refresh    | Show                 |             | Michin    |             |
| 8.  | Administration     |                           |               |         |        |               |              |                       |                                |                               |                          | Never      | V Latest 20 m        | cords 🗸     | Last 3 ho | urs v       |
| ก็เ | Work Centers       | 🕄 🎂 Reset Repeat Counts   | ₫ Export To ∨ |         |        |               |              |                       |                                |                               |                          |            |                      |             | Filter 🗸  | 0           |
|     |                    | Time                      | Status        | Details | Repeat | Endpoint      | Identity     | Endpoint Profile      | Authentication Policy          | Authorization Policy          | Authorization P          | IP Address | Network De           | Device Por  | t Ide     | ntity Grou  |
| (?) | Interactive Help   | ×                         |               |         |        | Endpoint ID   | Identity     | Endpoint Profile      | Authentication Policy          | Authorization Policy          | Authorization Profi      | IP Address | V Network Devic      | Device Port | Ide       | ntity Group |
|     |                    | May 28, 2024 05:13:42     | ٠             | ō.      | 0      | 00.50.5       | vpnuser      | Windows10-Workstation | VPN_Test >> VPN_Authentication | VPN_Test >> VPN_Authorization | PermitAccess             |            |                      |             |           |             |
|     |                    | May 28, 2024 05:13:42     |               | ò       |        | 00:50:5       | vpnuser      | Windows10-Workstation | VPN_Test >> VPN_Authentication | VPN_Test >> VPN_Authorization | PermitAccess             |            | ASAv                 |             | Wor       | kstation    |

Radiusライブログ

#### [ステータス]をクリックして、ライブログの詳細を確認します。

| Cisco ISE               |                                |         |                                                                                                    |              |
|-------------------------|--------------------------------|---------|----------------------------------------------------------------------------------------------------|--------------|
|                         |                                |         |                                                                                                    |              |
| Overview                |                                | Steps   |                                                                                                    |              |
|                         |                                | Step ID | Description                                                                                              | Latency (ms) |
| Event                   | 5200 Authentication succeeded  | 11001   | Received RADIUS Access-Request                                                                           |              |
| Username                | vpnuser                        | 11017   | RADIUS created a new session                                                                             | 1            |
| Endpoint Id             | 00:50:56:98:77:A4 ⊕            | 15049   | Evaluating Policy Group                                                                                  | 36           |
| Endpoint Profile        | Windows10-Workstation          | 15008   | Evaluating Service Selection Policy                                                                      | 1            |
| Lingpoint Frome         |                                | 15048   | Queried PIP - DEVICE.Device Type                                                                         | 6            |
| Authentication Policy   | VPN_Test >> VPN_Authentication | 15041   | Evaluating Identity Policy                                                                               | 20           |
| Authorization Policy    | VPN_Test >> VPN_Authorization  | 15048   | Queried PIP - Network Access.Device IP Address                                                           | 2            |
| Authorization Result    | PermitAccess                   | 22072   | Selected identity source sequence - Identity_AD                                                          | 6            |
|                         |                                | 15013   | Selected Identity Source - AD_Join_Point                                                                 | 1            |
|                         |                                | 24430   | Authenticating user against Active Directory -<br>AD_Join_Point                                          | 4            |
| Authentication Details  |                                | 24325   | Resolving identity - vpnuser                                                                             | 38           |
| Source Timestamp        | 2024-05-28 17:13:42.897        | 24313   | Search for matching accounts at join point - ad.rem-<br>system.com                                       | 0            |
| Received Timestamp      | 2024-05-28 17:13:42.897        | 24319   | Single matching account found in forest - ad.rem-<br>system.com                                          | 0            |
| Policy Server           | ise33-01                       | 24323   | Identity resolution detected single matching account                                                     | 0            |
| Event                   | 5200 Authentication succeeded  | 24343   | RPC Logon request succeeded - vpnuser@ad.rem-<br>system.com                                              | 23           |
| Username                | vpnuser                        | 24402   | User authentication against Active Directory succeeded - AD_Join_Point                                   | 3            |
| Endpoint Id             | 00:50:56:98:77:A4              | 22037   | Authentication Passed                                                                                    | 1            |
| Calling Station Id      | 192.168.1.11                   | 24715   | ISE has not confirmed locally previous successful machine<br>authentication for user in Active Directory | 1            |
| Endpoint Profile        | Windows10-Workstation          | 15036   | Evaluating Authorization Policy                                                                          | 1            |
| Authentication Identity | AD_Join_Point                  | 24209   | Looking up Endpoint in Internal Endpoints IDStore - vpnuser                                              | 0            |
| Store                   |                                | 24211   | Found Endpoint in Internal Endpoints IDStore                                                             | 9            |
| Identity Group          | Workstation                    | 15048   | Queried PIP - Network Access.AuthenticationStatus                                                        | 2            |
| Audit Session Id        | 01aa003d0001700066559220       | 15016   | Selected Authorization Profile - PermitAccess                                                            | 7            |
| Authentication Method   | PAP ASCI                       | 22081   | Max sessions policy passed                                                                               | 6            |
|                         |                                | 22080   | New accounting session created in Session cache                                                          | 0            |
| Authentication Protocol | PAP_ASCII                      | 11002   | Returned RADIUS Access-Accept                                                                            | 2            |
| Network Device          | ASAv                           |         |                                                                                                    |              |

#### ライブログの詳細

トラブルシュート

暗号化アルゴリズムのミスマッチにより、接続障害が発生する可能性があります。これは、アルゴリズムの不一致の問題が発生す る場合の例です。ASDMでセクション「設定」のステップ15を実行すると、この問題を解決できます。

ステップ1:VPN接続の開始

エンドポイントでCisco Secure Clientを実行し、暗号化アルゴリズムの不一致が原因で接続が失敗したことを確認します。

The cryptographic algorithms required by the secure gateway do not match those supported by AnyConnect.Please contact your network administrator.

| Sisco Secure Client                                            | - |         | × | Cisco Secure Client                                                                                                    | × |
|----------------------------------------------------------------|---|---------|---|----------------------------------------------------------------------------------------------------|---|
| AnyConnect VPII:<br>Ready to connect.<br>ciscoasa (IPsec) IPv4 | ~ | Connect |   | The cryptographic algorithms required by the secure gateway do not match those supported by Cisco Secure Client. Please contact your network administrator. |   |
|                                                                |   |         |   | ОК                                                                                                    |   |

接続に失敗しました。

ステップ2:CLIでのSyslogの確認

syslogで、IKEv2ネゴシエーションが失敗したことを確認します。

#### <#root>

May 28 20xx 08:xx:29: %ASA-5-750002: Local:192.168.1.1:500 Remote:192.168.1.11:57711 Username:Unknown IKEv2 Received a IKE\_INIT\_SA requ May 28 20xx 08:xx:29: %ASA-4-750003: Local:192.168.1.1:500 Remote:192.168.1.11:57711 Username:Unknown IKEv2 Negotiation aborted due to ERI

Failed to find a matching policy

#### 参考

AAA 認証と証明書認証を使用した、IKEv2 による ASA への AnyConnect

翻訳について

シスコは世界中のユーザにそれぞれの言語でサポート コンテンツを提供するために、機械と人に よる翻訳を組み合わせて、本ドキュメントを翻訳しています。ただし、最高度の機械翻訳であっ ても、専門家による翻訳のような正確性は確保されません。シスコは、これら翻訳の正確性につ いて法的責任を負いません。原典である英語版(リンクからアクセス可能)もあわせて参照する ことを推奨します。